# **Création d'une consultation**

Tant que vous n'êtes pas arrivés au bout de tous les écrans (le dernier écran étant celui de test), votre requête ne sera pas sauvée

### Choix de l'environnement

Dans le cas des sources des données JDE/World, un environnement est demandé. Les objets et les données seront récupérés à partir de cet environnement.

| ables Requête | 8                           | _  | Tables selectionnees                       |
|---------------|-----------------------------|----|--------------------------------------------|
| 1             | 56                          |    | A Nom Description                          |
| 1             |                             | -> | F0101 Address Book Master                  |
| ▲ Nom         | Descriptions ^              |    | F03012 Customer Master by Line of Business |
| F0000194      | Generic Interface Table for |    |                                            |
| F0002         | Next Numbers - Automatic    |    |                                            |
| F00021        | Next Numbers by Company     |    |                                            |
| F00022        | Unique Key File - Next Avai |    |                                            |
| F00023        | Distributed Next Number T   |    |                                            |
| F0004         | User Defined Code Types     |    |                                            |
| F0004D        | User Defined Codes - Alter  |    |                                            |
| F0005         | User Defined Code Values    |    |                                            |
| F0005D        | User Defined Codes - Alter  | 2  |                                            |
| F0006         | Business Unit Master        |    | Requêtes sélectionnées (Cochez les         |
| F0006D        | Business Unit Alternate De  |    | requêtes que vous voulez incorporer        |
| F0006DZ1      | Business Unit Alternate De  |    | dans la requête courante)                  |
| F0006S        | Date Effective Business Un  |    | Contrôles\Fiche Client                     |
| F0006S1       | Business Unit Snapshot He   |    |                                            |
| F0006Z1       | Cost Center Unedited Tran   |    |                                            |
| F0006Z2       | Business Unit Master Z File |    |                                            |
| F0007         | Workday Calendar            |    |                                            |
| F0007Z1       | Work Day Calendar Transa    |    |                                            |
| F0008         | Date Fiscal Patterns        |    |                                            |
| F00085        | Daylight Savings Rules      |    |                                            |
|               |                             |    | < 1                                        |
|               |                             |    |                                            |

### Choix des tables et des sous-requêtes

| ables Requête                                                                                                    | is is                                                                                                    | Tables sélectionnées                                                                                                    |
|----------------------------------------------------------------------------------------------------|----------------------------------------------------------------------------------------------------|----------------------------------------------------------------------------------------------------|
| ▲         Nom           F0000194         F0002           F00021         F00023           F00023         F00040           F0005         F00050           F0006         F0006D           F0006S1         F0006S1           F0006Z2         F0006Z1           F0006Z1         F0006Z1           F0007         F000721           F0008         F0008 | Description     Generic Interface Table for Next Numbers - Automatic Next Numbers - Automatic Next Numbers by Company Unique Key File - Next Avai Distributed Next Number T User Defined Code Types User Defined Codes - Alter User Defined Codes - Alter User Defined Codes - Alter User Defined Codes - Alter Business Unit Master Business Unit Alternate De Business Unit Alternate De Date Effective Business Un Business Unit Snapshot He Cost Center Unedited Tran Business Unit Master Z File Workday Calendar Work Day Calendar Transa Date Fiscal Pattems Daylight Savings Rules | Nom Description     F0101 Address Book Master     F03012 Customer Master by Line of Business     F03012 Customer Master by Line of Business |

# Jointures

| Modification d'une                                                                                                    | requête existante (test)                                          |
|----------------------------------------------------------------------------------------------------|-------------------------------------------------------------------|
| <b>F4211</b>                                                                                                    | <b>F4201</b>                                                      |
| Jointures entre les tables<br>SHDCTO (F4201) = SDDCTO (F4211)<br>SHDOCO (F4201) = SDDOCO (F4211)<br>SHKCOO (F4201) = SDKCOO (F4211) |                                                                   |
| Ajouter Ajouter standard<br>Enregistrer jointure standard                                                                           | Modifier Supprimer Type de jointures Conditions sur les jointures |
|                                                                                                    | < Back Next > Cancel                                              |

### Filtrage

C'est sur cet écran "Extraction selon la règle suivante" que se feront les filtres sur les données, avec utilisation d'opérations ou de paramètres. Voir la page détaillée.

Last update: v8\_0\_0:designer:menus:accueil:nouvellerequete:consultation https://vigilens.wiki/dokuwiki/doku.php?id=v8\_0\_0:designer:menus:accueil:nouvellerequete:consultation&rev=1594135465 17:24

| Respecté       | 0                      | Non respecté            |            |
|----------------|------------------------|-------------------------|------------|
| I = SH         | KCOO (F4201) = '00000' |                         | ↑<br>↓     |
|                | Saisie d'u             | ne condition            |            |
| SHKCOO (F4201) |                        | Saisie d'un paramètre à | rexécution |
|                |                        |                         |            |
|                | Aouter Dunkouer        | Modilier Supprimer      |            |

# Sélection des champs

| Création d'une nouvelle requête                                                                                                    | x    |
|----------------------------------------------------------------------------------------------------|------|
| Supprimer les doublons         Champs à éditer         ✓ Ø MSHKCO0 (F4201)         ✓ ØSHDCC0 (F4201)         ✓ Ø MSHDCT0 (F4201)         ✓ ft*Count()                                                                                                    | •    |
| Modifier la liste                                                                                                    | •    |
| Ordre des enregistrements          Image: Contract of the second second |      |
| Modifier la liste          Modifier la liste       Image: Care of the section of the section of the sect                | ncel |

### Annexes

| Création d'une nouvelle requête                           | x |
|-----------------------------------------------------------|---|
| Annexes rattachées à la requête<br>GT4201A SDKCOO (F4211) | ] |
|                                                           |   |
|                                                           |   |
| Ajouter Modifier Supprimer                                |   |
|                                                           |   |
|                                                           |   |
| < Back Next > Cancel                                      | _ |

Pour les sources de données JDE/World, il est possible de récupérer les annexes.

| 🖸 Annexe                                                                                                    | x |
|----------------------------------------------------------------------------------------------------|---|
| Nom de l'annexe<br>(Valeur de la colonne OBNM de la table F00165. Ex : GT4201A)                                                                                                    |   |
| Champs composant la dé (Colonne TXKY de la table F00165)           Image: Champs composant la dé (Colonne TXKY de la table F00165)           Image: Champs composant la dé (Colonne TXKY de la table F00165) | - |
| Ajouter Modifier Supprimer                                                                                                    |   |
| OK Annuler                                                                                                    |   |

Il faut spécifier le Generic Text Cible (ex GT4201A) ainsi que le champ ou la combinaison de champs qui compose la clef.

#TODO : ajouter exemple de sortie avec annexes.

# **Décimales devises**

| or second the fights are true to the | i-dessous, sélectionnez le champ perme | attant de retrouver la devise associée |
|--------------------------------------|----------------------------------------|----------------------------------------|
| Instant                              | Tune de mentant                        | Société au devise correspondante       |
| PAG (E03B11)                         | Type de montant                        | Societe ou devise correspondante       |
| PAAP (E03B11)                        |                                        |                                        |
| 7PAAP (F03B14)                       |                                        |                                        |
| ADSA (F03B14)                        |                                        |                                        |
|                                      |                                        |                                        |
|                                      |                                        |                                        |
|                                      |                                        |                                        |
|                                      |                                        |                                        |
|                                      |                                        |                                        |
|                                      |                                        |                                        |
|                                      |                                        |                                        |
|                                      |                                        |                                        |
|                                      |                                        |                                        |
|                                      |                                        |                                        |
|                                      |                                        |                                        |
|                                      |                                        |                                        |
|                                      | Modifier                               |                                        |
|                                      | Modifier                               |                                        |
|                                      |                                        |                                        |

Si on décoche la case Utilise le nombre de décimales du dictionnaire de données pour les montants devises, les champs concernés seront affichés avec le nombre de décimale défini dans le dictionnaire de données (en général 2 décimales)

Sinon Vigilens va utiliser le nombre de décimale défini au niveau de la devise. Pour retrouver la devise et donc le bon nombre de décimale à afficher, l'utilisateur doit définir si la montant dépend de la devise de la société (le coût standard d'un article par exemple) ou de la devise de la transaction (le montant d'une commande de vente par exemple)

| ontant<br>PAG (E03811) | Type de montant | Société ou devise correspondante                                                                                                    |               |
|------------------------|-----------------|----------------------------------------------------------------------------------------------------|---------------|
| PAAP (F03B11)          |                 | Devises                                                                                                    |               |
| ZADSA (F03B14)         |                 | Mettre à jour avec la défin<br>Type de montant<br>Montant en devise société<br>Montant en devise étrangère                                                                                                    | ition standar |
|                        |                 | Champ correspondant à la société<br>Trier les champs suivant leur ordre d'apparition dans les table<br>Trier les champs par ordre alphabétique                                                                                                    | es            |
|                        | Modifier        | F03814 (Receipts Detail)     SR2PYID (Code paiement (interne))     R2RCS (Code ligne fichier)     A R2CKNU (N* encaissement)     A R2DCC (N* document)     A R2DCC (Type document)     A R2CCO (Société document)     A R2CCO (Société document)     A R2CKD (N* référence)     R2AN8 (N* référence)     R R2DCT (TYpe doc., article/paiement) |               |

la case à cocher Utiliser le nombre de décimales du dictionnaire de données n'est pas disponible pour tous les utilisateurs (voir Admintool). On ne pourra pas l'utiliser si on a des des devises avec un nombre de décimales différent de 2.

#### Standard

- Mettre à jour avec la définition standard : utiliser la définition connue de Vigilens pour le champs sélectionné
- Enregistrer la définition courante comme définition standard : le paramétrage actuel du champs sera le nouveau standard pour Vigilens

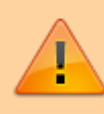

Tous les utilisateurs ne sont pas autorisés à modifier le paramétrage standard, il faut des droits particuliers, voir AdminTool

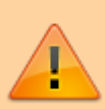

La modification du standard n'a pas d'effet rétroactif sur les requêtes déjà enregistrées. Si on veut qu'elle prennent en compte une modification, il faut les éditer, appliquer le standard avec le bouton, puis la publier de nouveau Last update: 2020/07/07 17:24 v8\_0\_0:designer:menus:accueil:nouvellerequete:consultation https://vigilens.wiki/dokuwiki/doku.php?id=v8\_0\_0:designer:menus:accueil:nouvellerequete:consultation&rev=1594135465

### Paramètres

| Création d'une nouvel                                                                                                    | e requête         | x   |
|----------------------------------------------------------------------------------------------------|-------------------|-----|
| Affectation des paramètres des sous requêtes Copie de F0911 1 C. Code Société (code_societe / 1_1) Copie de F0911 : 2 C. Code Société (code_societe / 2_1) F0911 C. Code Société (code_societe / 3_1) |                   |     |
| Modifier                                                                                                    | Supprimer         |     |
| Copie de F0911 \ Code Société<br>Copie de F0911 \ Code Société<br>F0911 \ Code Société                                                                                                    |                   |     |
|                                                                                                    | < Back Next > Can | cel |

Page détaillée

### Restitution

| Création d'une nouvel                          | le requête                           |
|------------------------------------------------|--------------------------------------|
| Restitutions<br>Restitution en mode interactif | Restitution en mode automatique      |
|                                                |                                      |
|                                                | < <u>B</u> ack <u>N</u> ext > Cancel |

# **Finalisation et tests**

| Modification d'une requête existante (RQ PRISE EN CHARGE MARCHANDISE)                                                                                                    |  |
|----------------------------------------------------------------------------------------------------|--|
| Informations                                                                                                    |  |
| Toutes les modifications que vous avez apportées à cette requête ont été enregistrées.                                                                                                    |  |
| Vous pouvez désormais :<br>- tester l'exécution de cette requête en appuyant sur le bouton [Test]<br>- modifier ses caractéristiques en revenant sur les écrans précédents par l'utilisation du bouton [Précédent]<br>- quitter l'assistant en utilisant le bouton [Terminer] |  |
| Extraire les 10  premières lignes Résumé (nombre uniquement)                                                                                                    |  |
| Test                                                                                                    |  |
|                                                                                                    |  |
|                                                                                                    |  |
|                                                                                                    |  |
| < Back Finish                                                                                                    |  |
|                                                                                                    |  |

Félicitations, vous êtes presque au bout ! Sur ce dernier écran, vous pouvez lancer un test avec le bouton du même nom. La sortie sera de type "Restitution en mode interactif". Si la requête utilise des paramètres, ils seront demandés lors de l'exécution du test.

Tant qu'on ne sort pas de la série d'écrans de création/modification de requêtes, les paramètres d'exécution du test sont conservés. En phase de développement on peut ainsi facilement rejouer le dernier test avec les mêmes paramètres.

Si vous voulez faire un test rapide, vous pouvez choisir avec les cases à cocher de ne récuperer que quelques lignes ou bien simplement de compter les enregistrements.

Enfin, cliquer sur Finish, la requête est sauvée.

- ∑ [contenu][✓ erica, 2020-07-07]à faire
   ∑ [orthographe][✓ sylvainair, 2020-07-02]à faire
   ∑ [liens\_internes][✓ sylvainair, 2020-07-02]à faire
   ∑ [liens\_casss][✓ sylvainair, 2020-07-02]à faire
   ∑ [page\_absente][✓ sylvainair, 2020-07-02]à faire
   □ [todo]à faire
   ∑ [coherence\_graphique][✓ sylvainair, 2020-07-02]à faire
   ∑ [taille\_images][✓ sylvainair, 2020-07-02]à faire
  - ☑ [version\_mobile][✓ sylvainair, 2020-07-02]à faire
  - [version\_anglaise]à faire

From: https://vigilens.wiki/dokuwiki/ - Vigilens Reporting Knowledge Garden

Permanent link: https://vigilens.wiki/dokuwiki/doku.php?id=v8\_0\_0:designer:menus:accueil:nouvellerequete:consultation&rev=1594135465 Last update: 2020/07/07 17:24

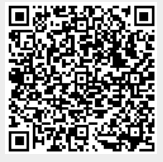

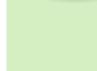